## **IPAD** Notes

## You Tube Tutorial: "You Tube how to use your ipad for sheet music and cord charts"

Can download from strummers website directly in iBooks—will go into library

When emailed to you, open the .pdf file and send to iBooks—will go into library. If the email just shows the song, you need to double click the song and it will open on another page which will allow you to send to iBooks.

Library needs to be set to sort by Title (alphabetical)

To move songs from library to a collection, first add the collection and give it a name. Then from the library, gently touch ... to the right of the song and choose what collection you want to move the song.

Collections can be set to sort manually if it is a concert playlist. To move a song, just put finger on song, wait a few seconds and move to desired location. *This takes a little practice*.

To remove a song from a collection, put finger on ... to the right of song, choose remove, be careful and choose remove from collection. If just remove is selected, it will remove from library and you will have to download again.

## When you have finished with a song and want to return to the library or a collection, you have to tap in the middle of the song in order for the back arrow to appear at the top left corner.

If you want to use the stylus to make a note on the .pdf file/song, you must tap in the middle of the song to bring up the menu at the top of the screen. Then tap the circle with the pen (use stylus or your finger) on the right side of screen. This will bring up a selection of tools at the bottom of the screen which you can then choose to highlight or to write with stylus or a finger will work. To leave this mode, just tap the circle with pen at the top of screen.

You do not use WiFi after your songs have been downloaded to your ipad. If you forget to download, you can access the WiFi at the lodge and download on the spot.

WiFi at Summerset IV Lodge: Network: soclub Password: Summerset